インターネットエクスプローラーのお気に入りの削除方法 (転出される先生へ)

転出される先生は、インターネットエクスプローラーのお気に入りを削除してください

## ① お気に入りを一つずつ削除

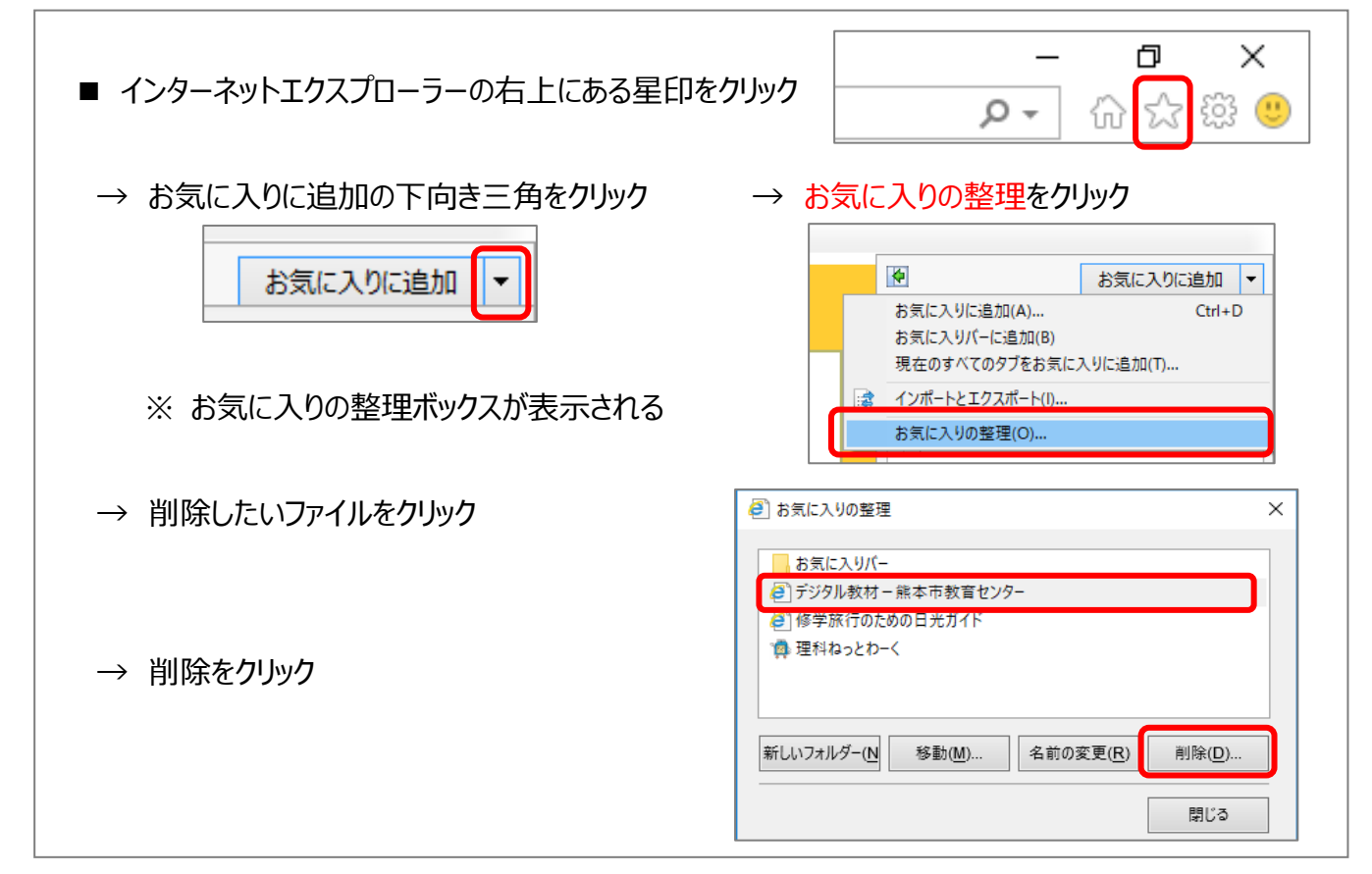

## ② お気に入りをまとめて削除

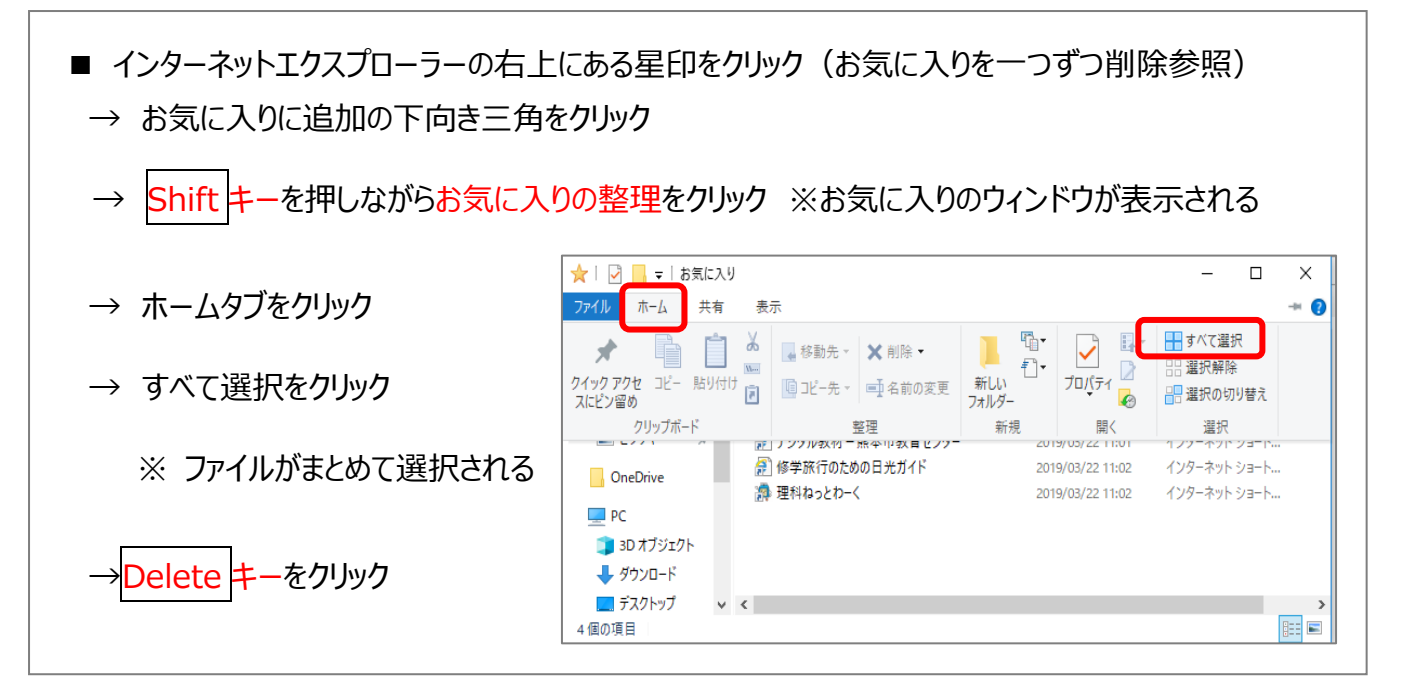